# Aggiornamento firmware M.2 con utility di aggiornamento host

### Sommario

Introduzione Premesse Soluzione/Passi Verifica VMware ESXi Hyper-V Risoluzione dei problemi

### Introduzione

In questo documento viene descritto come eseguire l'aggiornamento del firmware dell'unità M.2 quando il firmware dell'unità M.2 su Unified Computing System Manager (UCSM) si blocca quando viene attivato. Questo problema si verifica quando l'aggiornamento combinato di UCS e Hyperflex (HX) viene eseguito da HX Connect e si verifica solo negli scenari in cui l'unità M.2 con firmware in esecuzione è D0MU049 e viene aggiornata al firmware D0MH072.

### Premesse

Seguire questa soluzione per eseguire l'aggiornamento del firmware dell'unità M.2 da D0MU049 a una versione intermedia di D0MU054 da cui è possibile eseguire l'aggiornamento a D0MH072. Il problema è specifico del firmware ed è applicabile a tutti i tipi di cluster.

**Nota:** Eseguire l'attività di aggiornamento come aggiornamento in sequenza un nodo alla volta. Verificare che il cluster sia sempre integro.

| UCS Server Firmware Package        | FW unità M.2              |
|------------------------------------|---------------------------|
| UCS 3.2.3e C, 3.2.3g C, UCS 4.0.1a | ucs-micron-sata-          |
| С                                  | mtfddav240tcb.D0MU049.bin |
|                                    | ucs-micron-sata-          |
| 003 3.2.311 0, 003 4.0.10 0        | mtfddav240tcb.D0MU054.bin |
|                                    | ucs-micron-sata-          |
| 000 4.0.46 0                       | mtfddav240tcb.D0MH072.bin |

Per qualsiasi modifica apportata a queste informazioni sul package, consultare le informazioni sul bundle della release.

### Soluzione/Passi

Passaggio 1. Verificare se l'unità M.2 esegue il firmware interessato. Passare a UCSM > Attrezzature > Montaggi su rack > Server > Server < ID > come mostrato nell'immagine.

|    | General      | Inventory     | Virtual Machines   | Hybrid Display | Installed Firmware     | SEL Logs C          | IMC Sessions VIF Paths  |
|----|--------------|---------------|--------------------|----------------|------------------------|---------------------|-------------------------|
| +  | - 7/ Ad      | vanced Filter | 🛉 Export 🛛 🏯 Print | Update Firmwa  | re 🖌 Activate Firmware | Capability Catalo   | g                       |
| Na | me           |               | Model              | Package        | Version Ru             | unning Version      | Startup Version         |
| Þ  | Adapters     |               |                    |                |                        |                     |                         |
|    | BIOS         |               | Cisco HXAF240c M   | 5SX H 3.2(3g)C | c:                     | 240M5.3.1.3e.0.0613 | 1 C240M5.3.1.3e.0.06131 |
|    | Board Contr  | oller         | Cisco HXAF240c M   | 5SX H 3.2(3g)C | 31                     | 1.0                 | 31.0                    |
|    | CIMC Contro  | oller         | Cisco HXAF240c M   | 5SX H 3.2(3g)C | 3.                     | 1(3g)               | 3.1(3g)                 |
|    | Persistent N | lemory        |                    |                |                        |                     |                         |
|    | SAS Expand   | ler 1         | SAS Expander UCS   | -C240 4.0(2d)C | 65                     | 5.02.15.00          | 65.02.15.00             |
| v  | Storage Cor  | troller PC    | Lewisburg SSATA C  | Contro         |                        |                     |                         |
|    | ▼ Disks      |               |                    |                |                        |                     |                         |
|    | Disk 1       | í,            | UCS-M2-240GB       | 4.0(1a)C       | D                      | 0MU049              | DOMU049                 |

È necessario aggiornare il firmware dell'unità M.2 da D0MU049 a D0MU054 prima di aggiornare il nodo HX al bundle C 4.0.4e.

Passaggio 2. Prima di caricare HUU, verificare che nel profilo di servizio sia impostata la regola del firmware host su "**Non impostato**". Questa operazione è importante per evitare conflitti tra il profilo del servizio e l'hardware effettivo.

Se non si imposta Host-Firmware-Policy su **"Non impostato"**, il sistema effettuerà nuovamente il downgrade delle unità alla versione D0MU049 per Host-Firmware-Policy applicata, come mostrato nell'immagine.

| Properties for: HyperFI        | ex-m5              |                                               |
|--------------------------------|--------------------|-----------------------------------------------|
| General Events                 |                    |                                               |
| Actions                        | Properties         |                                               |
| Delete                         | Name : Hy          | yperFlex-m5                                   |
| Show Policy Usage              | Description : R    | lecommended Host Firmware Packages for M5 Hyp |
| Upe Global                     | Owner : Lo         | scal                                          |
| Modify Package Versions        | Blade Package : 4. | 0(2d)B Blade Backup Package :                 |
| Modify Backup Package Versions | Rack Package : 4.  | 0(2d)C Rack Backup Package :                  |
|                                | Service Pack :     |                                               |

| General Events                 |                       |                                        |
|--------------------------------|-----------------------|----------------------------------------|
| Actions                        | Properties            |                                        |
| Delete                         | Name : HyperFlex-     | m5                                     |
| Show Policy Usage              | Description : Recomme | nded Host Firmware Packages for M5 Hyp |
|                                | Owner : Local         |                                        |
| Modify Package Versions        | Blade Package :       | Blade Backup Package :                 |
| Modify Backup Package Versions | Rack Package :        | Rack Backup Package :                  |
|                                | Service Dack          |                                        |

Passaggio 3. Scaricare 4.0.2d HUU per la piattaforma della serie C corrispondente alla serie HX. Nell'esempio, viene utilizzato HUU per **HXAF240c M5SX - ucs-c240m5-huu-4.0.2d.iso**.

Scaricare l'ISO da qui.

Passaggio 4. Aprire Keyboard/Video/Mouse (KVM) sul server che si desidera aggiornare il firmware M.2 e mappare HUU tramite Virtual Media.

Attivare il supporto virtuale come illustrato nell'immagine.

| cisco UCS KVM            |                                                                                                    | 8 ≣ € 6 % ® | e G          |   |
|--------------------------|----------------------------------------------------------------------------------------------------|-------------|--------------|---|
| CONTRACTOR OF CONTRACTOR |                                                                                                    | Creat       | le Imagé     | H |
| KIM CONCE SEVE           |                                                                                                    | Deact       | tivate       | _ |
|                          |                                                                                                    | Ren         | novablé Disk |   |
|                          |                                                                                                    | C0/         | DVD          |   |
|                          |                                                                                                    | Ficp        | xpy Disk     |   |
|                          |                                                                                                    |             |              |   |
|                          | <ol> <li>A. Later (OD). Xenerol R3. Branners. 31006. (201) 49–1, 200504.</li> <li>A. Z. Z. Z. GAB. Beaming.</li> </ol> |             |              |   |

Selezionare HUU e fare clic su Map Drive (Connetti unità).

| virtual L | isk Manage  | ement                     | × |
|-----------|-------------|---------------------------|---|
| CD/DVD    | Choose File | ucs-c240m5-huu-4.0.2d.iso |   |
|           | Read Only   |                           |   |
|           | Map Drive   |                           |   |

Passaggio 5. Riavviare manualmente il server e passare al menu di avvio. Premere F6 nella schermata del BIOS.

# cisco

Copyright (C) 2017 Cisco Systems, Inc.

Press (F2) BIOS Setup : (F6) Boot Menu : (F7) Diagnostics Press (F8) CIMC Setup : (F12) Network Boot Bios Version : C240M5.3.1.3e.0.0613181139 Platform ID : C240M5

Processor(s) Intel(R) Xeon(R) Bronze 3106 CPU @ 1.70GHz Total Memory = 128 GB Effective Memory = 128 GB Memory Operating Speed 2133 Mhz

Cisco IMC IPv4 Address : 0.0.0.0 Cisco IMC MAC Address : 70:0F:6A:3B:0F:9C

Entering Boot Menu ...

| Please select boot device:                                                                               |
|----------------------------------------------------------------------------------------------------|
| Cisco vKVM-Mapped vDVD1.24<br>M.2-SLOT-1: Mircon_5100_MTFDDAV<br>UEFI: Built-in EFI Shell<br>Enter Setup |
| ↑ and ↓ to move selection<br>ENTER to select boot device<br>ESC to boot using defaults                   |

Passaggio 6. Selezionare l'opzione **Cisco vKVM-Mapped vDVD**. Dovrebbe iniziare a vedere il caricamento HUU.

KW Console Server

ISOLINUX 3.86 0x58d0099c ETCD Copyright (C) 1994-2010 H. Peter Anvin et al Loading /vmlinuz0..... Loading /EFI/BOOT/initrd0.img.....

Passaggio 7. Una volta caricato l'HUU, è necessario confermare il Contratto di Licenza con l'utente finale.

| End User License Agreement                                                                                                    |   |
|----------------------------------------------------------------------------------------------------|---|
| CISCO SOFTWARE LICENSE ACREEMENT                                                                                                    | - |
| IMPORTANT.PLEASE READ THIS END USER LICENSE AGREEMENT CAREFULLY.DOWNLOADING,INSTALLING OR USING CISCO OR CISCO-SUPPLIED<br>SOFTWARE CONSTITUTES ACCEPTANCE OF THIS AGREEMENT.                                                                                                    |   |
| CISCO SYSTEMS, INC. OR ITS SUBSIDIARY LICENSING THE SOFTWARE INSTEAD OF CISCO SYSTEMS, INC ("CISCO") IS WILLING TO LICENSE ITS<br>SOFTWARE TO TOU ONLY UPON THE CONDITION THAT YOU ACCEPT ALL OF THE TERMS CONTAINED IN THIS END USER LICENSE AGREEMENT PLUS<br>ANY ADDITIONAL LIMITATIONS ON THE LICENSE SET FORTH IN A SUPPLEMENTAL LICENSE AGREEMENT ACCOMPANYING THE PRODUCT<br>(COLLECTIVELY THE "AGREEMENT") TO THE EXTENT OF ANY CONFLOCT BETWEEN THE TERMS OF THIS END USER LICENSE AGREEMENT AND ANY<br>SUPPLEMENTAL LICENSE AGREEMENT"). TO THE EXTENT OF ANY CONFLOCT BETWEEN THE TERMS OF THIS END USER LICENSE AGREEMENT AND ANY<br>SUPPLEMENTAL LICENSE AGREEMENT, THE SUPPLEMENTAL LICENSE AGREEMENT SHALL APPLY BY DOWINLOADING, INSTALLING, OR USING THE<br>SUPPLEMENTAL LICENSE AGREEMENT, THE SUPPLEMENTAL LICENSE AGREEMENT SHALL APPLY BY DOWINLOADING, INSTALLING, OR USING THE<br>SUPPLEMENTAL LICENSE AGREEMENT, THE SUPPLEMENTAL LICENSE AGREEMENT SHALL APPLY BY DOWINLOADING, INSTALLING, OR USING THE<br>SUPPLEMENTAL LICENSE AGREEMENT, THE SUPPLEMENT THAT TOUR REPRESENTIOL CLICENSE THE SOFTWARE TO TOU AND (A) YOU MAY NOT<br>DO NOT AGREE TO ALL OF THE TERMS OF THE AGREEMENT, THEN CISCO IS UNWILLING TO LICENSE THE SOFTWARE TO TOU AND (A) YOU MAY NOT<br>DOWINLOAD, INSTALL OR USE THE SOFTWARE AND (B) TOUR AND REFURIN THE SOFTWARE SUPPLIED AS PART OF ANOTHER PRODUCT, YOU<br>MAY RETURN THE ENTRE PRODUCT FOR A FULL REFURID, TOUR RICHT TO HE TURN AND REFURD EXPIRES 30 DATS AFTER PRODUCT, YOU<br>AN AUTHORIZED CISCO RESELLER, AND APPLIES ONLY IF TOU ARE THE ORIGINAL END USER PURCHASER. THE FOLLOWING TERMS OF THE<br>AGREEMENT GOVERN CUSTOMER ACCESS AND USE OF FACK CISCO OR CISCO SUPPLIED SOFTWARE ("SOTTWARE") EXCEPT TO THE EXTENTION<br>THERE IS A SEPARATE LICENSE AGREEMENT OR THREP PART LICENSE AGREEMENT AS PART OF THE SOFTWARE, OR (D) THE SOFTWARE<br>GOVERNING CUSTOMER USE OF THE SOFTWARE, TO THE EXTENT OF A CONFLICT BETWEEN THE PROVISIONS OF THE FOREGOING DOCUMENTS, THE<br>ORDERS OF PRECEDENCE SHALL BE<br>(LITHE SIGNED CONTRACT, BETWEEN OR THREP PART LICENSE AGREEMENT AS PART OF THE SOFTWARE, |   |
| (2) THE ACREEMENT. License. Conditioned upon compliance with the terms and conditions of the Agreement, Cruce granth to Cultamer a nonexclusive and nontrainferable license to use for Customers internal business purposes the Software and the Documentation for which Customers has paid the required license terms) perfaming to the Software and made available by Cruce with the Software in any mannet (including on CO-Rise, et as-line). In order to use the Software end made available by Cruce with the Software in any mannet (including on CO-Rise, et as-line). In order to use the Software, Customer may be required to mput a registration number or product authorization key and register Customer scape of the Software entities at Cisco website to obtain the necessary license key or Dicense Mie. Conferences license to use the Software shall be limited by, and Customer shall not lows the Software in the applicable purchase order which has been accepted by Cruce and for which Customer has paid to Cisco the required license field. Customer has been accepted by Customer which Customer has paid to Cisco the required license field. Customer has been accepted by Customer which Customer has paid to Cisco the required to the Software whall use the Software or the Software or the Software and use the Software and use the Software and use the Software and use the Software and use the Software serves of a single hardware chanse or card or such other limitations as are set first in the applicable Supplemental License Agreement, Customer shall not the Software or otherwise expressely provided in the Decumentation permits instantian on nea Cisco equipment) for execution on, or (where the applicable Decumentation permits installation on nea Cisco equipment) her communication with Cisco does not charge a license fee, the above requirement to pay license fees does not apply. General Lineitation, Customer acharowledges that the Software and Decumentation, and Customer and any discover and pay license the Software and pay license th                                                              |   |
| 1AGREE IDISAGREE                                                                                                    |   |

Passaggio 8. Il server individuerà tutti i componenti e al termine dovrebbe essere possibile visualizzare tutti i componenti.

| Select All                           | Id   | Component Name                                                            | Slot     | Current Version                                 | Package Version            | Status | Description |
|--------------------------------------|------|---------------------------------------------------------------------------|----------|-------------------------------------------------|----------------------------|--------|-------------|
|                                      | 1    | BIOS                                                                      | N/A      | C240M5.3.1.3e 0.0613181139                      | C240M5 4.0 2a 0 1102180333 | N/A    | N/A         |
|                                      | 2    | CIMC                                                                      | N/A      | 3.1(3g)                                         | 4.0(2d)                    | N/A    | N/A         |
|                                      | 3    | Cisco 12G Modular SAS HBA (max 26 drives)                                 | MRAID    | 00.00.00.35                                     | 00.00.00.58                | N/A    | N/A         |
|                                      | 4    | SAS-EXPANDER                                                              | N/A      | 65.02.12.00-65.02.15.00                         | 65.02.13.00-65.04.15.00    | N/A    | N/A         |
|                                      |      |                                                                           |          |                                                 |                            |        |             |
| I                                    |      |                                                                           |          |                                                 |                            |        |             |
| [<br>mware Mana                      | igem | uent Controls                                                             |          | Update                                          | Activate                   |        |             |
| [                                    | igem | vent Controls<br>Update & Activate All<br>Verity Last Update Restore City | JC Defai | Update<br>ults Save Lo                          | Activate                   | Exit   |             |
| I mware Mana                         | igem | verity Last Update                                                        | 4C Detai | Update<br>ults Save Lo                          | Activate                   | Exit   |             |
| I<br>irmware Mana<br>urrent Activity | igem | vent Controls<br>Update & Activate All<br>Vently Last Update Restore Cit  | ИС Defai | Update<br>ults Save Lo<br>Io Update In Progress | Activate                   | Exit   |             |

.....

Non selezionare **Aggiorna e attiva tutto**. Si consiglia sempre di aggiornare i server integrati utilizzando solo i criteri del firmware host.

Sotto la **Unità di storage** selezionare l'unità M.2 evidenziata qui e fare clic sul pulsante **Update** pulsante.

| Salact All | 14 | HOD Nama            | HDD Tune | Sarial Number     | Enclosura | Sint    | New Ver | Current Var | Statue  | Description   |
|------------|----|---------------------|----------|-------------------|-----------|---------|---------|-------------|---------|---------------|
| Joenerran  | 1  |                     | CATA CCO | Callender (163222 | Lo        | - Shine | 1520    | LE20        | Status  | Description . |
|            | -  | M27LM960HM3P-00003  | SAIA SSU | 53LHNB0K102727    | 10        |         | 1530    | 1530        | NVA     | N/A           |
| -          | -  | DVAECMD040          | CAR COD  | 1000A0WETHEE      | 10        | 25      | 11-30   | 11-30       | NVA NVA | NA            |
|            | 4  | M77I M960HM3P.00003 | SATA SSD | 531 HNR0K102728   | 10        | 6       | 1530    | 1E30        | N/A     | N/A           |
|            | 5  | MZ7L M960HM3P-00003 | SATA SSD | 53LHNB0K102735    | 10        | 2       | 1F30    | 1F30        | N/A     | N/A           |
|            | 6  | MZ7LM960HMJP-00003  | SATA SSD | S3LHNB0K102733    | 10        | 7       | 1F30    | 1F30        | N/A     | N/A           |
|            | 7  | MZ7LM960HM3P-00003  | SATA SSD | S3LHNB0K102676    | 10        | 4       | 1F3Q    | 1F3Q        | N/A     | N/A           |
|            | 8  | MZ7LM240HMHQ-00003  | SATA SSD | S3LKNX0K300353    | 10        | 1       | 1F3Q    | 1F3Q        | N/A     | N/A           |
|            | 9  | AL14SEB120N         | SAS HDD  | 28M0A0ZKFWKF      | 10        | 24      | 5705    | 5704        | N/A     | NA            |
|            | 10 | MTFDDAV240TCB       | ATA      | 1739191CFFE1      | N/A       | N/A     | U054    | U049        | N/A     | N/A           |

Accettare il messaggio di conferma e procedere con l'aggiornamento. Al termine, il sistema avvierà il processo di aggiornamento.

|                  | Cisco Host Update Utility v4.0.2d<br>Cisco HXAF240C-M5SX Server |                    |          |                                                                                            |                                                              |                                     |                                                     |             |          |             |
|------------------|-----------------------------------------------------------------|--------------------|----------|--------------------------------------------------------------------------------------------|--------------------------------------------------------------|-------------------------------------|-----------------------------------------------------|-------------|----------|-------------|
| Components       | Stora                                                           | age Drives Help    |          |                                                                                            |                                                              |                                     |                                                     |             |          |             |
| Select All       | Id                                                              | HDD Name           | HDD Type | Serial Number                                                                              | Enclosure                                                    | Slot                                | New Ver                                             | Current Ver | Status   | Description |
|                  | 1                                                               | M27LM960HM3P-00003 | SATA SSD | \$3LHNB0K102727                                                                            | 10                                                           | 3                                   | 1F3Q                                                | 1F3Q        | N/A      | NA          |
|                  | 2                                                               | MZ7LM960HMJP-00003 | SATA SSD | S3LHNB0K102723                                                                             | 10                                                           | 5                                   | 1F3Q                                                | 1F3Q        | N/A      | N/A         |
|                  | 3                                                               | PX055MB040         | SAS SSD  | 18Q0A0WSTMEE                                                                               | 10                                                           | 25                                  | 0103                                                | 0103        | N/A      | NA          |
|                  | 4                                                               | MZ7LM960HM3P-00003 | SATA SSD | 53LHNB0K102728                                                                             | 10                                                           | 6                                   | 1F3Q                                                | 1F3Q        | N/A      | NA          |
|                  | 5                                                               | MZ7LM960HMJP-00003 | SATA SSD | 53LHNB0K102735                                                                             | 10                                                           | 2                                   | 1F3Q                                                | 1F3Q        | N/A      | 14A         |
|                  | 6                                                               | MZ7LM960HM3P-00003 | SATA SSD | \$3LHNB0K102733                                                                            | 10                                                           | 7                                   | 1F3Q                                                | 1F3Q        | NA       | NA          |
|                  | 7                                                               | MZ7LM960HM3P-00003 | SATA SSD | \$3LHNB0K102676                                                                            | 10                                                           | 4                                   | 1F3Q                                                | 1F3Q        | NA       | IVA         |
|                  | 8                                                               | MZ7LM240HMHQ-00003 | SATA ST  | -                                                                                          | Confirmati                                                   | in                                  |                                                     | X           | N/A      | 1VA         |
|                  | 9                                                               | AL14SEB120N        | SAS HO   |                                                                                            | and the second                                               |                                     | South Service                                       |             | N/A      | IVA         |
|                  | 10                                                              | MTFDGAV240TCB      | ATA R    | efore updating Stora<br>icommended that yo<br>ISCO is not respons<br>ccurs during or as re | pe drive firm<br>u perform a<br>ible for any<br>suit of upda | ware i<br>comp<br>data i<br>te/inst | it is STRO<br>lete syste<br>oss that<br>tall proces | m backup    | 1UA      | 18A<br>•    |
| 4                | _                                                               |                    | 0        | o you wish to procee                                                                       | id with firms                                                | vare u                              | pdate?                                              | -           |          |             |
| Firmware Mana    | igen                                                            | update & Activa    | de All   |                                                                                            |                                                              | ei l                                |                                                     | ) X+2       | Activate |             |
|                  |                                                                 | Verify Last Update | R        | estore CIMC Defaults                                                                       |                                                              | 1 111                               | Save                                                | Logs        |          | Ext         |
| Current Activity |                                                                 |                    | -        |                                                                                            | 11.0°                                                        | 1.5                                 |                                                     | 14          |          |             |

| elect All   | Id   | HOD Name                         | HOD Type | Serial Number                          | Enclosure   | Site | New Ver | Current Ver | Status   | Description |
|-------------|------|----------------------------------|----------|----------------------------------------|-------------|------|---------|-------------|----------|-------------|
|             | 1    | M27LM960HM3P-00003               | SATA SSD | S3LHNB0K102727                         | 10          | 1    | 1F3Q    | 1F3Q        | N/A      | N/A         |
|             | 2    | M27LM960HM3P-00003               | SATA SSD | \$3LHNB0K102723                        | 10          | 5    | 1F3Q    | 1F3Q        | N/A      | N/A         |
|             | 3    | PX05SMB040                       | SAS SSD  | 18Q0A0WSTMEE                           | 10          | 25   | 0103    | 0103        | N/A      | N/A         |
|             | 4    | MZ7LM960HM3P-00003               | SATA SSD | S3LHR/B0K102728                        | 10          | 6    | 1FJQ    | 1F3Q        | N/A      | N/A         |
|             | 5    | MZ7LM960HM3P-00003               | SATA SSO | \$3LHNB0K102735                        | 10          | 2    | 1F3Q    | 1F3Q        | N/A      | N/A         |
|             | 6    | MZ7LM960HM3P-00003               | SATA SSD | \$3LHNB0K102733                        | 10          | 7    | 1F3Q    | 1F3Q        | N/A      | N/A         |
|             | 7    | MZ7LM960HM3P-00003               | SATA SSD | \$31,HNB0K102676                       | 10          | 4    | 1F3Q    | 1F3Q        | N/A      | N/A         |
|             | 8    | MZ7LM240HMHQ-00003               | SATA SSD | \$3LK%000K300353                       | 10          | 1    | 1F3Q    | 1F3Q        | N/A      | N/A         |
|             | 9    | AL14SEB120N                      | SAS HOD  | 28M0A02KFWKF                           | 10          | 24   | 5705    | 5704        | N/A      | N/A         |
|             |      |                                  |          |                                        |             |      |         |             |          |             |
| are Mana    | igen | nent Controls<br>Update & Activi | de All   |                                        | Upra        | ce : | Î       |             | Activity |             |
|             | Į.   | Verity Last Opdate               | R        | estore CIMC Detault                    | j.          | 1    | Save L  | ogs         |          | Eut         |
| nt Activity | É    |                                  |          |                                        | adate in Do |      |         |             |          |             |
|             |      |                                  |          | ~~~~~~~~~~~~~~~~~~~~~~~~~~~~~~~~~~~~~~ | your sten   | · (  |         |             |          |             |

Passaggio 9. Selezionare l'unità M.2 e fare clic su **Attiva. Premere Yes** (Sì) per procedere con il processo di attivazione, come mostrato nell'immagine.

|             | 9      | AL14SEB120N   | SAS HDD | 28M0A0ZKFWKF | 10          | 24      | 5705       | 5704 | N/A       | N/A                         |
|-------------|--------|---------------|---------|--------------|-------------|---------|------------|------|-----------|-----------------------------|
| 2           |        | MTFDDAV240TCB |         | 1739191CFFE1 | N/A         | N/A     | U054       | U049 | Completed | Update Done, Activation Pen |
|             |        |               |         |              | Confirm     | ation   |            | ×    |           |                             |
|             |        |               |         | Do you wish  | h to contin | ue with | activation | 12   |           | -                           |
| OT.         | _      |               |         |              | No          | 1 7     | Yes        | 1    |           |                             |
| <u>[21</u>  |        |               |         |              | C LIC       |         |            |      |           | č                           |
| Firmware Ma | anagen | nent Controls |         |              | 01          |         |            | 3    |           |                             |
|             |        | Update & Act  |         | Update       |             |         | Activate   |      |           |                             |
|             |        |               |         |              |             |         |            | -    |           |                             |

Il sistema segnalerà un processo di aggiornamento riuscito, come mostrato nell'immagine.

|                                                                                   |                                                                                                    | 1/001010                                                 |                |           | o completed | ont oposte is succession |
|-----------------------------------------------------------------------------------|----------------------------------------------------------------------------------------------------|----------------------------------------------------------|----------------|-----------|-------------|--------------------------|
| ware Man                                                                          | agement Controls                                                                                                    |                                                          |                |           |             |                          |
|                                                                                   | Update & Activate All                                                                                                    |                                                          | Upda           | e         | Activate    |                          |
|                                                                                   | Verify Last Update                                                                                                    | Verity Last Update Restore CIMC Det                      |                | Save Logs |             | Exit                     |
| rent Activity                                                                     | y                                                                                                    |                                                          | No Undata In O |           |             |                          |
|                                                                                   |                                                                                                    |                                                          | No Opdate in P | ogress    |             |                          |
| ecution Log<br>9-12-18 23<br>9-12-18 23<br>9-12-18 23<br>9-12-18 23<br>9-12-18 23 | IS<br>16:08,774 INFO Exit<br>19:55,919 INFO Enter<br>19:55,921 INFO Spawning activa<br>19:55,923 INFO Activate pending<br>19:55,924 INFO Exit | te thread for :Ctrl_Drives<br>9 for the next host rebool | LHook<br>t     |           |             |                          |

Passaggio 10. Selezionare **Exit** per attivare il nuovo firmware sull'unità M.2. Il sistema dovrebbe ricaricarsi automaticamente. Scollegare l'unità HUU dalla sessione KVM. Il sistema deve essere avviato correttamente dal sistema operativo.

Anche se il firmware sull'unità M.2 è aggiornato con HUU, UCSM non ha alcuna visibilità su questa modifica. UCSM continuerà quindi a segnalare D0MU049.

| Storage Controller PC | Lewisburg SSATA Control |          | N/A     | N/A     |     |     |       |
|-----------------------|-------------------------|----------|---------|---------|-----|-----|-------|
| ▼ Disks               |                         |          |         |         |     |     |       |
| Disk 1                | UCS-M2-2400B            | 4,0(1a)C | D0MU049 | DOMU049 | N/A | N/A | Ready |

### Verifica

Fare riferimento a questa sezione per verificare che la configurazione funzioni correttamente.

#### VMware ESXi

Eseguire il comando **esxcli storage core device list** su ESXi e verificare la versione firmware dell'unità.

[root@hx-01-esxi-01:~] esxcli storage core device list t10.ATA\_\_\_\_Micron\_5100\_MTFDDAV240TCB\_\_ MSA23010YAS Display Name: Local ATA Disk \_\_\_\_MSA23010YAS) (t10.ATA\_\_\_\_\_Micron\_5100\_MTFDDAV240TCB\_\_\_\_ Has Settable Display Name: true Size: 228936 Device Type: Direct-Access Multipath Plugin: NMP Devfs Path: /vmfs/devices/disks/t10.ATA\_\_\_\_Micron\_5100\_MTFDDAV240TCB\_\_\_ MSA23010YAS Vendor: ATA Model: Micron\_5100\_MTFD Revision: U054 <--- firmware version In alternativa, controllare il dmesg come mostrato di seguito:

```
[root@JCLPPESXi01:/vmfs/volumes/049b1811-a0767ff4] dmesg | grep -i ATA-10
2020-01-16T17:36:22.945Z cpu2:33483)<6>ata1.00: ATA-10: Mircon_5100_MTFDDAV240TCB, D0MU054, max
UDMA/133
[root@JCLPPESXi01:/vmfs/volumes/049b1811-a0767ff4]
```

### Hyper-V

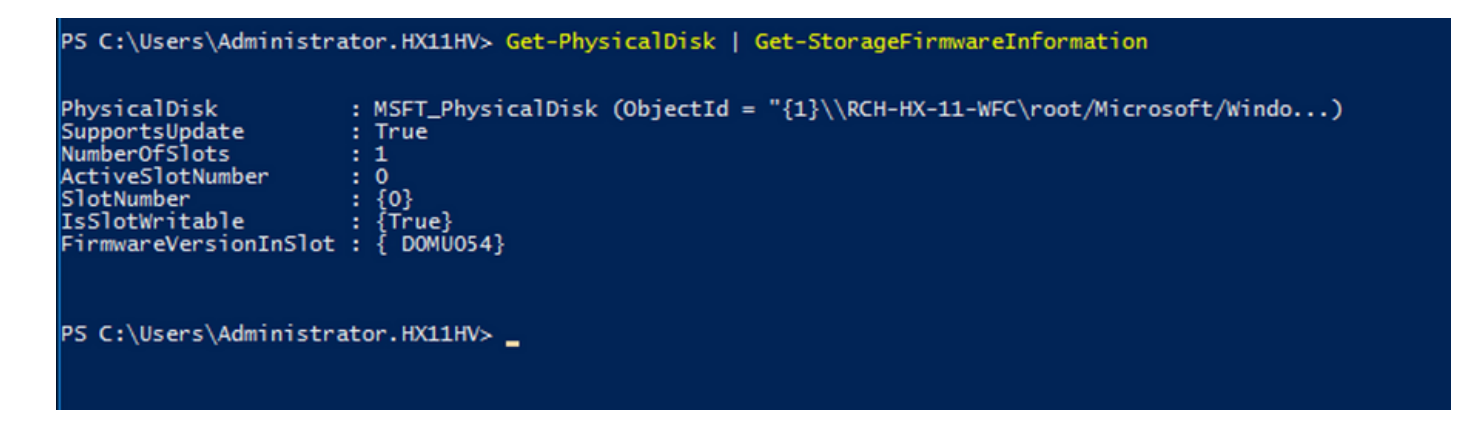

## Risoluzione dei problemi

Al momento non sono disponibili informazioni specifiche per la risoluzione dei problemi di questa configurazione.